## ETİK KURUL BAŞVURU REHBERİ

## HANGİ ÇALIŞMALAR İÇİN BAŞVURULABİLİR?

a) Arşiv taramalarına ve tıbbi materyal koleksiyonlarına dayanan tüm retrospektif çalışmalar b) Sağlık bilimleri ile ilgili, niceliksel ve niteliksel araştırma yöntemleri kullanılarak yapılacak araştırmalar c) Çevrimiçi test, mülakat, ses/video kaydı ile toplanan verilerin kullanılacağı araştırmalar ç) Tedavi yöntemi, ilaç ve tıbbi cihaz dışı gözlemsel çalışmalar d) Biyokimya, mikrobiyoloji, patoloji materyalleri ve rutin radyolojik görüntüleri kullanarak yapılacak prospektif tanımlayıcı araştırmalar e) Rutin muayene ve tetkik, sırasında elde edilmiş materyallerle yapılacak araştırmalar f) Antropometrik ölçümlere dayalı yapılan araştırmalar g) Vücut fizyolojisi ile ilgili araştırmalar ğ) Klinik araştırma ve denemeler dışındaki hücre veya doku kültürü araştırmaları h) Gen tedavisi dışında kalan ve genetik materyalle yapılacak tanımlayıcı çalışmalar ı) Hemşirelik faaliyetlerinin sınırları içinde yapılacak araştırmalar j) Sağlık alanını ilgilendiren, gönüllülere doğrudan müdahalenin yapılmadığı diğer bilim alanlarının yapacağı araştırmalar j) Kan alınarak yapılacak tanımlayıcı araştırmalar k) Yaşam alışkanlıklarının değerlendirilmesi araştırmalarıdır.

Etik kurula başvurmadan önce zaman kaybını önlemek için araştırmaya alınacak örneklem sayısının saptanmasında ve toplanan verilerin değerlendirilmesinde kullanılacak istatistiksel yöntemlerin belirlenmesi için Biyoistatistik Anabilim Dalı'na danışılması önerilir.

Etik kurula başvurmadan önce başvuru sahipleri, aydınlatılmış onam ve başvuru formunun hazırlanması aşamasında Tıp Fakültesi Tıp Tarihi ve Etik Anabilim Dalı'ndan danışmanlık alabilir.

### ETİK KURULA BAŞVURU YAPARKEN DOLDURULACAK FORMLAR

#### Formlara ulaşmak için https://tip.cumhuriyet.edu.tr/6410-saglik-bilimleri-arastirmalari-etik-kurulu

-BAŞVURU FORMU- HÜCRE KÜLTÜRÜ ÇALIŞMALARI İÇİN BAŞVURU FORMU: Başvuru formu, sisteme gerekli bilgilerin yüklenilmesinden önce başvuru sahipleri tarafından doldurulması ilgili bilgilerin sisteme yüklenmesi esnasında kolaylık sağlayacaktır. Doldurulan başvuru formundaki bilgiler sisteme yüklenmesi kopyala-yapıştır şeklinde daha kolay olacaktır. Ancak hazırlanmış olan başvuru formu kesinlikle sisteme bir bütün olarak yüklenmeyecektir. Yalnızca başvuru formunun içindeki bilgiler sistemin ilgili yerlerine yerleştirilecektir.

-AKADEMİK KURUL KARARI: Yüksek lisans, doktora veya uzmanlık tezleri için akademik kurul kararı imzalı olarak PDF şeklinde sisteme yüklenmelidir.

-BİLGİLENDİRİLMİŞ OLUR FORMU-AYDINLATILMIŞ ONAM: Yapılacak çalışmalarda gönüllülere yönelik olarak aydınlatılmış onam formu hazırlanıp yüklenmelidir. Eğer gönüllüler çocuk ise ebeveynlere ve çocuğa ilişkin ilgili bilgilendirilmiş olur formu, eğer çalışma genetikle ilgiliyse genetik çalışmalar için bilgilendirilmiş olur formu hazırlanmalı ve sisteme yüklenmelidir.

-BİLGİLENDİRİLMİŞ OLUR FORMU KONTROL LİSTESİ: Bu kontrol listesi başvuru yapanlara aydınlatılmış onamı hazırlanmasında rehberlik sağlamaktadır. Aynı zamanda hazırlanmış aydınlatılmış onamların etik kurul üyelerince kontrol edilmesinde kolaylık sağlamaktadır.

-GİZLİLİK TAAHHÜTNAME DİLEKÇESİ: Araştırma gönüllülerine ulaşılmasının olanaksız olduğuna ilişkin bir kanaat oluştuğu durumlarda geriye dönük dosya çalışmaları için gizlilik taahhütname dilekçesi sisteme yüklenmelidir.

-REFERANS MAKALE: Araştırma ile ilgili üç makale örneği sisteme yüklenmelidir.

-BİYOLOJİK MATERYAL TRANSFER FORMU: Eğer çalışmada biyolojik materyal transferi olacak ise olmalıdır.

-ARAŞTIRMACILARIN BAŞVURULARIYLA İLGİLİ TALEBİNE YÖNELİK DİLEKÇE: Eğer yeni bir başvuru yapılmayacak, yalnızca daha önce onay almış araştırma ile ilgili değişiklik talebinde bulunmak isteniliyorsa bu dilekçe kullanılmalıdır. Talep dilekçesi hazırlanırken araştırmada yer alan tüm araştırmacıların ıslak imzası bulunmalıdır. Dilekçenin ikinci sayfasında

da yapılan değişiklerin nerelerde olduğunu gösterecek şekilde bilgiler yer almalıdır. Bu haliyle sisteme PDF olarak yüklenmelidir.

-ETİK KURUL DÜZELTME ÖNERİLERİNE CEVAP YAZISI: Araştırmacıların başvurularına kurul tarafından düzeltme önerileri sistem üzerinden başvuru sahiplerinin maillerine ulaştırılmaktadır. Araştırmacılar düzeltme önerilerini yaptıktan sonra PDF formatında sisteme yüklemeleri gerekmektedir.

Lütfen dikkat!!! Araştırmacıların başvurularıyla ilgili talebine yönelik dilekçe örneği ve Akademik kurul kararı dışında hiçbir belgenin çıktısını alıp imzalamanıza ve taramanıza gerek bulunmamaktadır.

## **ONLINE SISTEME BAŞVURU REHBERİ**

Etik kurula başvuru için https://gokaek.cumhuriyet.edu.tr adresi kullanılmalıdır.

Araştırmacılar toplantı ve son başvuru tarihlerini takip edebilmeleri için görselde işaretli olan **https://gokaek.cumhuriyet.edu.tr** ana sayfasını takip etmelidirler.

| Sivas Cumhuriyet Üniversitesi<br>Sağlık Bilimleri Araştırmaları Etik Kurulu<br>TC. Kimlik No |                                                                                                    |
|----------------------------------------------------------------------------------------------|----------------------------------------------------------------------------------------------------|
| Lütfen TC Kimlik Numaranızı Giriniz                                                          | ÖNEMLİ DUYURU                                                                                                    |
| Şifre: Şifremi Unuttum                                                                       | Değerli Araştırmacılar,                                                                                                    |
| Giriş                                                                                        | Girişimsel Olmayan ve Klinik Araştırmalar Etik Kurulu birleştirilerek<br>Sivas Cumhuriyet Üniversitesi Sağlık Bilimleri Araştırmaları Etik Kurulu<br>adı altında başvuruları kabul etmektedir. Kurul ilk toplantısını 20 Mart<br>2025 tarihinde yaparak görev dağılımını gerçekleştirmiştir. Buna göre<br>etik kurul üyeleri ve <b>yeni yönerge</b> aşağıda yer almaktadır. |
|                                                                                              | Nisan ayı için başvuru başlangıç tarihi: 01.04.2025<br>Son başvuru tarihi: 07.04.2025, Pazartesi saat 23.59'a kadardır<br>Toplantı tarihi: 24.04.2025                                                                                                    |
|                                                                                              | Sistem, belirtilen tarihte otomatik olarak kapanacak ve ilgili ayın<br>toplantısına dosya dahil edilmeyecektir.                                                                                                    |
|                                                                                              | Yönergemizin 23. Madde'sine göre araştırma yürütücüsü, çalışmanın<br>tamamlanmasından itibaren 60 iş günü içinde araştırmanın<br>tamamlandığını ve araştırma sonuçlarının özetini etik kurula bildirmesi<br>gerekmektedir.                                                                                                    |
|                                                                                              | Başvuruya başlamadan önce <b>Etik Kurul İçin Online Başvuru Rehberi'</b> ni<br>mutlaka inceleyiniz.                                                                                                    |

Etik kurul başvuru dosyasında verilen kişisel veriler kurumumuz koruması altındadır. Kişisel verilerinizin güvenli şekilde tutulması ve 6698 Sayılı Kişisel Verilerin Korunması Kanunu'na uygun olarak işlenmesi için gerekli teknik ve idari tedbirler uygulanmaktadır.

**Değerli Araştırmacılar** bu rehber, etik kurul başvurusunda bulunurken sistem üzerinde dikkat edilmesi gereken noktaları belirtmek için düzenlenmiş olup herhangi bir sistemsel hata ile karşılaşmamanız için asgari özeni göstermeniz için hazırlanmıştır.

 Etik kurula başvuru yapabilmek için Üye ol butonuna tıklamanız ve sizden istenen bilgileri girmeniz gerekmektedir. Etik kurul online sisteme gitmek için <u>https://gokaek.cumhuriyet.edu.tr</u>

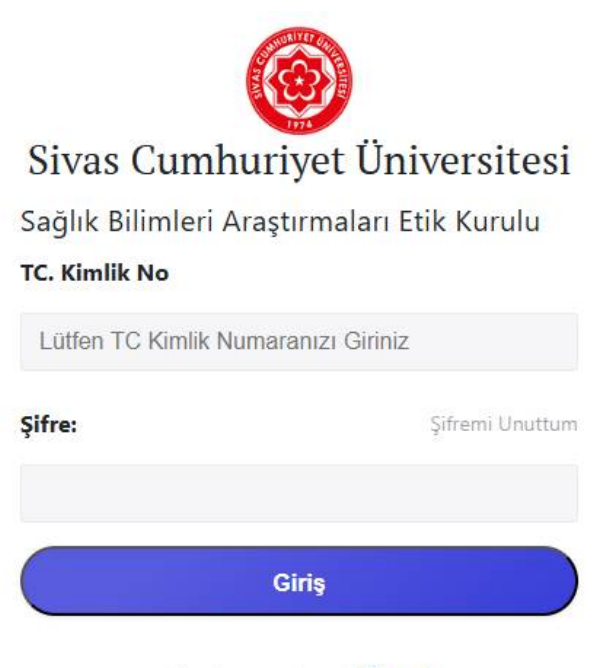

Hesabınız yok mu? Üye ol

Aşağıdaki görselde sizden istenen bilgileri doldurduktan sonra sistem, telefonunuza otomatik olarak şifrenizi SMS ile gönderecektir. Eğer şifreniz gelmez ise 0346 458 2092 numaradan etik kurul sekretaryasını aramanız gerekmektedir.

UYARI Kayıt olurken ve etik kurul başvurusu yaparken yahoo mail adreslerini kullanmamanız önemle rica olunur.

| 6                                          |
|--------------------------------------------|
| Sivas Cumhuriyet Üniversitesi              |
| Sağlık Bilimleri Araştırmaları Etik Kurulu |
| TC Kimlik No                               |
|                                            |
| Adı:                                       |
|                                            |
| Soyadı:                                    |
|                                            |
| Doğum Tarihi:                              |
| 00.00.0000                                 |
| Cep Telefonu:                              |
| (505)111-22-33                             |
| EPosta:                                    |
|                                            |
|                                            |
| Hesap oluştur                              |

Zaten hesabınız var mı? Giriş yap

2. Eğer şifrenizi unuttuysanız şifremi unuttum butonuna tıklayarak sizden istenen bilgileri giriniz.

| → C 🔒 gokaek | cumhuriyet.edu.tr/sifremi_unuttum.php                                                                               |      |
|--------------|----------------------------------------------------------------------------------------------------|------|
|              | <b>Şifrenizi mi unuttunuz?</b><br>Size sıfırlama talimatlarını içeren bir e-posta<br>göndereceğiz.<br>TC. Kimlik No | 10   |
|              | Lütfen TC Kimlik Numaranızı Giriniz                                                                                 |      |
|              | Eposta:                                                                                                    | 1000 |
|              | Eposta Adresinizi Giriniz                                                                                           |      |
|              | Şifremi Unuttum                                                                                                    |      |
|              | Zaten hesabınız var mı? <b>Girîş yap</b>                                                                            |      |
|              |                                                                                                    |      |
|              |                                                                                                    |      |

**3.** Başvuru yapabilmek için toplantı dönemi aktif hale geldiğinde aşağıdaki görseldeki gibi **yeni başvuru** butonu aktif görünecektir. Bu butonu tıklayarak başvuru sürecini başlatabilirsiniz.

| ≡ Sağlık Bilimleri Araştırmaları Et         | tik Kurulu Başkanlığı            |                                       |                     |                                        |                           |                        |                               |                          |                           | Araștirmaci  |
|---------------------------------------------|----------------------------------|---------------------------------------|---------------------|----------------------------------------|---------------------------|------------------------|-------------------------------|--------------------------|---------------------------|--------------|
| 🖀 Tanımlı Başvurularım                      |                                  |                                       |                     |                                        |                           |                        |                               |                          |                           | ?            |
| Dönemler<br>Başvuru Durumu                  | 24 Nisan 2025 Toplantısı<br>Tümü |                                       |                     |                                        |                           |                        |                               | *<br>*                   |                           |              |
| Sayfada 10 🜩 kayıt göster                   |                                  |                                       |                     |                                        |                           |                        |                               | A                        | ra:                       |              |
| ♣ Başvuru ↔ ♣ Sonuc ♣<br># Seç Mesaj Raporu | Başvuru ↔ ↔<br>Durumu İslemler   | Başvuru 🚸 Başvuran Adı 🚸<br>No Soyadı | Başvuru 🚸<br>Dönemi | Başvuru Başlama 🚸<br>Bitiş Tarihi      | Araştırmanın 🚸<br>Başlığı | Araştırmanın 🚸<br>Türü | Araştırmanın 🚸<br>Merkez Tipi | Araştırmanın 🔸<br>Birimi | Veri Toplama 🚸<br>Aralığı | N<br>Düzenle |
|                                             |                                  |                                       | Tabloda her         | han <mark>gi bir v</mark> eri mevcut d | eğil                      |                        |                               |                          |                           |              |
|                                             |                                  |                                       |                     |                                        |                           |                        |                               |                          |                           |              |
| Kayıt yok                                   |                                  |                                       |                     |                                        |                           |                        |                               |                          | Önceki                    | Sonraki      |
|                                             |                                  |                                       | E                   | + Yeni Başvuru                         |                           |                        |                               |                          |                           |              |

**UYARI:** Aşağıda yer alan tüm maddeleri, başlıkları ve görselleri dikkatlice inceleyiniz. Başvuru sürecinde gözden kaçırdığınız küçük bir ayrıntı, başvurunuzun tamamlanamamasına ve sizlerin zaman kaybına neden olabilir.

- 4. Yeni başvuru butonuna tıkladıktan sonra görselde yer alan ekran açılacak ve sizden istenen bölümleri doldururken aşağıda belirtilen noktalara dikkat edilmesi önerilir.
  - Araştırma başlığı yazılırken başlıkta yer alan her bir kelimenin baş harfi büyük harflerle yazılmalıdır.
  - Araştırmanın yürütüleceği birime sorumlu araştırmacının/yürütücünün çalıştığı anabilim dalı yazılmalıdır.
  - Öngörülen başlama tarihi olarak, etik kurul toplantı tarihinden sonraki günleri kapsayacak şekilde belirtilmelidir.

| Yeni Başvuru Tanımlama          |                          |                                    |            | ×      |
|---------------------------------|--------------------------|------------------------------------|------------|--------|
| Bannar Déanai                   | 17 Maur 2022 Tealastin   |                                    |            |        |
| Başvuru Donemi                  | 11 Mayis 2025 Toptantisi |                                    |            |        |
| Araştırmanın Başlığı            |                          |                                    |            |        |
| Araştırmanın Türü               |                          |                                    |            | ~      |
| Katılan Merkez Tipi             |                          |                                    |            | *      |
| Araştırmanın Yürütüleceği Birim |                          |                                    |            |        |
| Öngörülen Başlama Tarihi        | 20.05.2023               | Çalışma Uygulamasının Bitiş Tarihi | 20.05.2023 |        |
|                                 |                          |                                    |            |        |
| Kapat                           |                          | Sil                                |            | Kaydet |
|                                 |                          |                                    |            |        |
|                                 |                          |                                    |            |        |

5. Başvurunuzu oluşturduktan sonra başvuruya devam edebilmek için **Başvuru seç** bölümünde yer alan 🕼 simgesine tıklamalısınız.

|     | a farmer                        | harmon                    |                       |                          |          |    |                     |                           |                                |                                                       |                              |                                 |                                  |                              |                                                                      |              |
|-----|---------------------------------|---------------------------|-----------------------|--------------------------|----------|----|---------------------|---------------------------|--------------------------------|-------------------------------------------------------|------------------------------|---------------------------------|----------------------------------|------------------------------|----------------------------------------------------------------------|--------------|
| da. | da 10 ¢<br>r=<br>Başvuru<br>Seç | Hayıt göst<br>**<br>Mesaj | er<br>Sonuc<br>Raporu | te souru<br>Durumu       | İslemler | ++ | na<br>Başvuru<br>No | Başvuran<br>Adı<br>Soyadı | He Başvuru<br>Dönemi           | Başvuru H<br>Başlama<br>Bitiş<br>Tarihi               | ⇒<br>Araştırmanın<br>Başlığı | Araştırmanın<br>Türü            | =<br>Araştırmanın<br>Merkez Tipi | **<br>Araştırmanın<br>Birimi | Ara:<br>Veri<br>Toplama<br>Aralığı                                   | ⇒<br>Düzenle |
|     | €<br>1                          | 3                         | 8                     | Taməmlanmamış<br>Bəşvuru | lptemter |    | 0                   |                           | 17 Mayıs<br>2023<br>Toplantısı | 9 Mayıs<br>2023 , Səli<br>21 Mayıs<br>2023 ,<br>Pazar | Deneme                       | Akademîk<br>amaçlı<br>araştırma | Tek Merkez                       | Deneme                       | 10 Haziran<br>2023 ,<br>Cumartesi<br>30 Eylül<br>2023 ,<br>Cumartesi | 2<br>2       |

#### Yukarıda ki görselde sayılarla ifade edilen bölümlerde;

1 numaralı bölümde oluşturduğunuz başvurunuza devam edebilmek için 🌿 simgesine tıklamalısınız

**2** numaralı bölümde başvuruyu yaparken araştırmanın başlığı, araştırmanın türü, katılan merkez tipi, araştırmanın yürütüleceği birim ve çalışmanın öngörülen başlama ve çalışma uygulamasının bitiş tarihi ile ilgili değişiklik yapmak isterseniz **G** simgesine tıklamalısınız.

**3** numaralı bölümde ise etik kurulun sizden istediği düzeltme önerilerini simgesine tıklayarak görebilirsiniz (Başvuru dosyanızın son durumu ve başvurunuzla ilgili düzeltme önerileri hakkında bilgilendirmek için aynı zamanda sistem tarafından e-posta ile tarafınıza iletilecektir).

## 6. Başvurunuza devam edebilmek için görselde önce Okudum Anladım butonuna ve ardından Devam butonuna tıklayarak bir sonraki sayfaya geçebilirsiniz.

| ≡ Sağlık Bilimleri Araştırmaları Etik Kurulu Başkanlığı                                                                                                    | Araştırmacı              |
|----------------------------------------------------------------------------------------------------|--------------------------|
| r ABilgilendirme.                                                                                                    | ?                        |
| BİLGİLENDİRME!                                                                                                    |                          |
| 1. Girişimsel Olmayan ve Klinik Araştırmalar Etik Kurulu birleştirilerek Sivas Cumhuriyet Üniversitesi Sağlık Bilimleri Araştırmaları Etik Kurulu adı altında başvuruları kabul etmektedir.                                                                                                    |                          |
| 2. Etik kurul başvuru dosyasında verilen kişisel veriler, kurumumuz koruması altındadır. Kişisel verilerinizin güvenli şekilde tutulması ve 6698 Sayılı Kişisel Verilerin Korunması Kanununa uygun olarak işlenmesi idari tedbirleri uygulamaktadır.                                                                                                    | için gerekli teknik ve   |
| 3. Etik kurula başvurmadan önce zaman kaybını önlemek için araştırmaya alınacak örneklem sayısının saptanmasında ve toplanan verilerin değerlendirilmesinde kullanılacak istatistiksel yöntemlerin belirlenm<br>Anabilim Dalına danışılması önerilir.                                                                                                    | nesi için Biyoistatistik |
| 4. Etik kurula başvurmadan önce başvuru sahipleri, aydınlatılmış onam ve başvuru formunun hazırlanması aşamasında Tıp Fakültesi Tıp Tarihi ve Etik Anabilim Dalından danışmanlık alabilir.                                                                                                    |                          |
| 5. Yönergemizin 23. Madde'sine göre araştırma yürütücüsü, çalışmanın tamamlanmasından itibaren 60 iş günü içinde araştırmanın tamamlandığını ve araştırma sonuçlarının özetini etik kurula bildirmesi gerek                                                                                                    | mektedir.                |
| 6. Etik kurul toplantı gündeminde dosya sayıları kurulun inceleme kapasitesinin çok üstünde olduğunda tezler, TUBİTAK, CUBAP, BAP projeleri öncelikli olarak toplantı gündemine alınacaktır. Ayrıca bir araştırm<br>döneminde birden fazla proje ile başvurduğunda başvuruları arasında yoğunluk nedeniyle etik kurul tarafından sınırlamaya gidilebilecektir. | nacı bir başvuru         |
|                                                                                                    |                          |
| 🎓 Ana Sayfa 🛛 🏜 Okudum Analadim 🖉 Devam                                                                                                    |                          |
|                                                                                                    |                          |

7. Katkı Sağlayanlar bölümünde katılımcılar tanımlanırken;

LÜTFEN DİKKAT!, Aşağıdaki görselde yer alan bölümde dikkat edilmesi gereken noktalar belirtilmiştir.

- Bu bölümde sisteme kayıt olurken gireceğiniz bilgilerde sadece kelimelerin ilk harfi büyük harf olmalıdır.
- Sisteme gireceğiniz bilgilerin güncel bilgiler olmasına dikkat ediniz (Örneğin; <del>Cumhuriyet Üniversitesi değil, <u>Sivas</u> <u>Cumhuriyet Üniversitesi</u> şeklinde belirtilmelidir).</del>
- E-mail adresi kısmında yahoo mail adresi kullanılmamalıdır. Çünkü sistem Yahoo'yu tanımamaktadır.
- Bu bölümde sisteme başvuru dosyasını yükleyen kişi ister sorumlu araştırmacısı olsun ister yardımcı araştırmacısı olsun farketmeksizin çalışma içerisinde yer alacak kişi ise araştırmacıların tamamı yine katkı sağlayanlar bölümünde, planladıkları sıralamaya göre bilgilerini ve görev dağılımlarını tanımlayarak araştırmacıların tamamını ayrı ayrı eklemek zorundadırlar.
- Çalışma içerisinde yer alan her bir araştırmacı için TC Kimlik numarası ve diğer bilgilerin tamamının eksiksiz, güncel ve e-devlet bilgileri ile tutarlı olacak şekilde bilgilerin girilmesi gerekmektedir. Eğer eksik veya hatalı giriş yapılırsa araştırmacılara mail gitse bile sayfa açılmayacak ve başvuru, "tamamlanmamış başvuru" şeklinde kendi sistemlerinde görünecek ve sistemimize düşmeyecektir. Bu nedenle de başvurunuz değerlendirmeye alınamayacaktır.
- Araştırmacıların projedeki görevlerinde birden çok seçeneği işaretleyebilirsiniz.
- Not: "Çalışmanın planlanması" görevini araştırmacıların tümü için eklemeniz gereklidir.

| TC Kimlik              |                              | Adı                  |                | Soyadı |  |
|------------------------|------------------------------|----------------------|----------------|--------|--|
| Çalıştığı Kurum        |                              |                      |                |        |  |
| Çalıştığı Birim        |                              |                      |                |        |  |
| Kadro Ünvanı           |                              |                      | Uzmanlık Alanı |        |  |
| E-Mail Adresi          |                              |                      |                |        |  |
| Cep Telefonu           |                              | İş Telefonu / Dahili |                |        |  |
| Adresi                 |                              |                      |                |        |  |
| Tez. Bölüm/A.B.D.      |                              |                      |                |        |  |
| Projedeki Görev Ünvanı | Lütfen Görev Ünvanı Seçiniz. |                      |                |        |  |
| Projedeki Görevleri    | Select a State               |                      |                |        |  |

8. Bu bölümde araştırmanızın niteliğini belirtebilir, birden çok seçeneği işaretleyebilirsiniz. Özellikle anket/ölçek çalışmaları ile ilgili olarak anket izin alma durumları mutlaka belirtilmelidir. Eğer varsa izin belgeleri ve izin aldıklarına dair ekran görüntüleri PDF'e çevirdikten sonra anket/ölçeklerin yüklendiği bölüme yüklenebilir.

| Araştırmanın Niteliği                                                                                                    | (                                    |
|----------------------------------------------------------------------------------------------------|--------------------------------------|
| Arastırmanın Niteliği                                                                                                    |                                      |
| 1 insanlar üzerinde yapılacak mühendislik çalışmaları                                                                                                    |                                      |
| 2. 🔲 İnsanlardan elde edilen materyallerin (kan, idrar, doku vb) veya rutin tanı yöntemlerinin kullanıldığı invaziv yöntemlerle elde edilen araştırma                                        |                                      |
| 3. 🔲 İnsanlardan elde edilen materyallerin (kan, idrar, doku vb) veya rutin tanı yöntemlerinin kullanıldığı invaziv olmayan yöntemlerle elde edilen araştırma                                |                                      |
| 4. 🖷 Herhangi bir hastalığın tedavisinde rutin olarak uygulanan cerrahi girişim, tibbi cihaz veya protez gibi yöntem veya uygulamaların karşılaştırılmasını konu alan araştırn               | na                                   |
| 5. 📉 Metodolojik çalışmalar (Makine öğrenmesi-Derin öğrenme-Yapay zeka çalışmaları- Geçerlilik ve güvenirtik çalışmaları- Ölçek geliştirme)                                                  |                                      |
| 6. 🕘 Kan, idrar, doku, görüntü gibi biyokimya, mikrobiyoloji, patoloji ve radyoloji koleksiyon materyalleriyle veya rutin muayene, tetkik, tahlil ve tedavi işlemleri sırasında e çalışmalar | elde edilmiş materyallerle yapılacak |
| 7. 🛑 Diyet, fizik tedavi gibi rehabilitasyon programlarının etkisini incelemeye yönelik araştırma                                                                                            |                                      |
| 8. 🛑 Anket içerikli çalışma                                                                                                    |                                      |
| 9. 🛑 Anket içerikli çalışmalarda ölçek kullanılacak ise; Yazar tarafından yayımlanmıştır. Yazardan izin almaya gerek yoktur.                                                                 |                                      |
| 10. 📒 Anket içerikli çalışmalarda ölçek kullanılacak ise; Yazar tarafından yayımlanmamıştır. Yazardan izin alınmıştır.                                                                       |                                      |
| 11. 🛑 Dosya ve görüntü kayıtları kullanılarak yapılan retrospektif arşiv taramaları ve benzeri gözlemsel çalışmalar                                                                          |                                      |
| 12. 📒 Hücre veya doku kültürü çalışmaları                                                                                                    |                                      |
| 13. 🛑 Gen tedavisi klinik araştırmaları dışında kalan ve tanımlamaya yönelik olarak genetik materyalle yapılacak araştırmalar                                                                |                                      |
| 14. 🛑 Hemşirelik faaliyetlerinin sınırı içersinde yapılacak araştırmalar                                                                                                    |                                      |
| 15. 📒 Gıda katkı maddeleriyle yapılacak diyet çalışmaları                                                                                                    |                                      |
| 16. 🔵 Egzersiz gibi vücut fizyolojisi ile ilgili araştırmalar                                                                                                    |                                      |
| 17. 🔵 Antropometrik ölçümlere dayalı yapılan çalışmalar                                                                                                    |                                      |
| 18. 📒 Yaşam alışkanlıklarının değerlendirilmesi araştırmaları gibi İnsana bir hekimin doğrudan müdahalesini gerektirmeden yapılacak olan tüm araştırmalar                                    |                                      |
| 19. 🛑 Diş hekimliği faaliyetlerinin sınırı içersinde yapılacak araştırmalar                                                                                                    |                                      |
|                                                                                                    |                                      |
| ♠ Ana Sayfa 🛛 🔁 Kaydet 🕘 Devam                                                                                                    |                                      |

<u>LÜTFEN DİKKAT:</u> Aşağıda yer alan etik kurul başlık içeriklerini (9, 10, 12 ve 14 numaralı maddelerde yer alan başlıklar da dahil olmak üzere) düzenlerken, etik kurulun sizden istemediği hiçbir bilgi veya belgeyi etik kurul sayfasına yüklemeyiniz. <u>Sadece sizden talep edilen içerik bilgilerini girmeniz gerekmektedir.</u>

- 9. Araştırmanın amacı, önemi, bilimsel dayanağı bölümünde;
- Araştırmanın metinsel kısımları yazılırken (9- Araştırmanın amacı, önemi, bilimsel dayanağı, 10- Araştırmanın protokolü, materyal ve yöntemler, 12- Araştırmanın muhtemel destekleyicisi ve bütçesi, 14- Araştırmada yararlanılan kaynaklar bölümü de dahil olmak üzere) dil bilgisi kurallarına, yazım hatalarına, tek tip karakter kullanımına ve iki yana yaslı yazım biçimine özen gösterilmelidir. Yazı tipi olarak Times New Roman 12 punto kullanılmalı, önizleme yapıldıktan sonra metin hala küçük görünüyorsa, Times New Roman 14 punto olarak düzenlenmelidir.
- Yine bu bölüm doldurulurken, araştırmanın insanlar üzerinde uygulanmasının gerekliliği, çalışmanın özgün olup olmadığı, uygulamanın daha önce ülkemizde veya başka ülkelerde yapılıp yapılmadığı, yapılmışsa bu çalışmadan beklenen ek veriler veya bu çalışmanın diğerlerinden farkları, beklenen yararları bilimsel veriler çerçevesinde açıklanmalı ve çalışmanın başlığıyla amacı uyumlu olacak şekilde yazılmalıdır.
- Araştırmacılar bu bölümde ve araştırmanın protokolü, materyal ve yöntemler bölümünü yazarken yararlanılan kaynaklarla desteklendirmelidirler. Kaynaklar, başvuru sahibinin kendisinin belirleyeceği kaynak gösterimi yöntemiyle belli bir standartta yazılmalıdır.
- <u>Bu bölümde gerekli düzenlemeleri yaptıktan sonra mutlaka Kaydet butonuna tıklayınız, aksi takdirde</u> <u>düzenlediğiniz bilgiler kaybolabilir.</u>

| Sağlık Bilimleri Araştırmaları Etik Kurulu Başkanlığı                                          | 💄 Araştırma |
|------------------------------------------------------------------------------------------------|-------------|
| Araştırmanın amacı, önemi, bilimsel dayanağı                                                   | 3           |
| 図 Xaynak ● X ℃ 価 団 頃 Q 53 岸 95- 00<br>B I U 5 X, X I I, I: I: I: I: I: I: I: I: I: I: I: I: I: |             |
|                                                                                                |             |
|                                                                                                |             |
|                                                                                                |             |
|                                                                                                |             |
|                                                                                                |             |
|                                                                                                |             |
|                                                                                                |             |
|                                                                                                | 4           |
| 🏫 Ana Sayfa 🛛 🖬 Kaydet 📿 Devam                                                                 |             |

#### 10. Araştırmanın protokolü, materyal ve yöntemler bölümünde;

- Araştırmaya alınacak sağlıklı ve hasta gönüllü sayısı ve niteliği, gönüllü sayısını belirlemede kullanılan istatistiki yöntem, çalışmaya alınacakların cinsiyet dağılımı).
- Araştırma sonucunda elde edilecek verilerin değerlendirilmesinde kullanılacak olan istatistiksel yöntemler açıklanmalıdır.

**Not:** İstatistik ile ilgili yazılım versiyonu belirtilirken, elinizde lisanslı bir SPSS varsa, lisans kodu ile birlikte belirtiniz. Eğer lisanslı bir yazılımınız yoksa, üniversitemizin lisanslı SPSS 23.0 sürümü kullanıldığı için, SPSS 23.0 olarak çalışmanızda belirtebilirsiniz.

- Gönüllülerin araştırmaya dahil edilme ya da dışlanma sebepleri, ya da incelenecek dosya sayısı, incelemenin kapsayacağı yıllar,
- Kullanılacak metaryalin bilgisi, ölçek kullanılıyorsa kullanılacak ölçeğin kim tarafından geliştirildiği, Türkçe geçerlilik ve güvenirliliğinin olup olmadığı ve değerlendirilmesi hakkında bilgiler yazılmalıdır.
- Bakılacak parametreler tek tek ve açık olarak yazılmalıdır. Eğer varsa Sağlık Uygulama Tebliği (SUT) karşılıkları tanımlanmalıdır, parametrelere nerede ve kim tarafından bakılacağı yazılmalıdır,
- Araştırmada kullanılacak parametrelerden hangilerinin o hastalık grubu için rutin, hangilerinin araştırmaya özel istendiği yazılmalıdır.
- Gönüllü ve/veya hastanın araştırmadan çıkarılma kriterleri ve araştırmadan çıkarılanların izlenme süresi
- Araştırmanın Uygulama Yeri/Yerleri, Araştırmaya son verme kriterleri belirtilmelidir.
- Bu bölümde gerekli düzenlemeleri yaptıktan sonra mutlaka **kaydet** butonuna tıklayınız, aksi takdirde düzenlediğiniz bilgiler kaybolabilir.
- Gönüllülerle ilgili varsa alınacak önlemler belirtilmelidir.
- Bu bölümde sayfanın altında yer alan başlıkta Araştırmada kullanılacak takip formların, anketlerin, ölçeklerin birer örneği kısmı yer almaktadır. Çalışmanızın içeriğine bağlı olarak anketlerinizi, ölçeklerinizi veya takip formlarınızın PDF'lerine isim vererek sisteme yüklemelisiniz.

| ≡ Sağlık Bilimleri Araştırmaları Etik Kurulu Başkanlığı                                                                                                    | 💄 Araştırmacı |
|----------------------------------------------------------------------------------------------------|---------------|
| S Araştırmanın protokolü, materyal ve yöntemler.                                                                                                    | ?             |
| Image: Construction of the construction of the co |               |
| body p                                                                                                    | 4             |
| Ana Sayfa 🕞 Kaydet 💿 Devam                                                                                                    |               |
| 📥 Araştırmada kullanılacak takip formlarının/anketlerin birer örneği.                                                                                                    | -             |
| # Dosya Adı                                                                                                    | 🗟 Dosya Yükle |
| 1 Veri toplama formu                                                                                                    | Ön İzle 📄 Sil |

# UYARI: Bu bölümde, dosyayı sisteme yüklerken 'Dosya Adı' yazan yere mutlaka kullanılacak formun adı da belirtilmelidir

| osya Yükle               |                                                        |              |
|--------------------------|--------------------------------------------------------|--------------|
| Dosya Adı<br>Dosya Yükle | Veri toplama formu<br>Dosya Seç Veri toplama formu.pdf |              |
| Kapat                    |                                                        | Dosya Kaydet |

#### 11. Araştırmanın muhtemel destekleyicisi ve bütçesi bölümünde

- Araştırmanın muhtemel destekleyicisi ve bütçenin kim tarafından karşılanacağı harcama kalemleri belirtilecek şekilde yazılmalıdır. Proforma fatura gibi belgeler ek belge(ler) başlığı altına yüklenmelidir.
- Bu bölümde gerekli düzenlemeleri yaptıktan sonra mutlaka **kaydet** butonuna tıklayınız, aksi takdirde düzenlediğiniz bilgiler kaybolabilir.

| ≡ Sağlık Bilimleri Araştırmaları Etik Kurulu Başkanlığı          | Araștirmaci |
|------------------------------------------------------------------|-------------|
| Araştırmanın muhtemel destekleyicisi ve bütçesi.                 | ?           |
|                                                                  |             |
| B I U S X X <sup>1</sup> I U II II II II II II II II II II II II |             |
| Biçem • Biçim • Yazı Türü • Bo • 🗛 🐼                             |             |
|                                                                  |             |
|                                                                  |             |
|                                                                  |             |
|                                                                  |             |
|                                                                  |             |
|                                                                  |             |
|                                                                  |             |
|                                                                  |             |
|                                                                  |             |
|                                                                  |             |
|                                                                  |             |
|                                                                  |             |
|                                                                  |             |
|                                                                  |             |
| Ana Sayfa 🕞 Kaydet 💿 Devam                                       |             |

- 12. Çalışma kapsamında yurt içi veya yurt dışındaki başka bir kuruma biyolojik materyal gönderilmesi planlanıyor mu? bölümünde;
- DİKKAT! Yanıtınız EVET ise, Biyolojik Materyal Transfer Anlaşması doldurulmalıdır.
- Biyolojik Materyal Transfer Anlaşması doldurulup her iki tarafında imzaları tamamlandıktan sonra PDF formatında sisteme yüklenmelidir.

| ≡ Sağlık Bilimleri Araştırmaları Etik Kurulu Başkanlığı                                                                                    | 🙎 Araştırmacı |
|----------------------------------------------------------------------------------------------------|---------------|
| 🕱 Araştırmanın protokolü, materyal ve yöntemler.                                                                                           | 0             |
| Çalışma kapsamında, yurt içi veya yurt dışındaki başka bir kuruma biyolojik materyal gönderilmesi planlanıyor mu?<br>Lüffen Seçiniz Vaydet |               |
| <b>↑ Ana Sayfa</b> © Devam                                                                                                    |               |
| 🛓 Yüklenen Dosyalar.                                                                                                    | -             |
| # Dosya Adı                                                                                                    |               |
|                                                                                                    |               |

| ≡ Sağlık Bilimleri Araştırmaları Eti                                   | tik Kurulu Baskanlığı                                                                                                   | 💄 Araștirmaci |
|------------------------------------------------------------------------|----------------------------------------------------------------------------------------------------|---------------|
| 🗶 Araştırmanın protokolü, materyal ve yö                               | a Dosya Yükle ×                                                                                                    | ?             |
| <b>Çalışma kapsamında, yurt içi veya yurt dışını</b><br>Lütfen Seçiniz | Dosya Adı         Biyolojik Materyal Transfer Anlaşması           Dosya Yükle         Dosya Seç         Dosya seçilmedi |               |
|                                                                        | Kapat Dosya Kaydet                                                                                                    |               |
| 🛓 Yüklenen Dosyalar.                                                   |                                                                                                    |               |
| # Dosya Adı                                                            |                                                                                                    |               |
|                                                                        |                                                                                                    |               |

#### 13. Araştırmada yararlanılan kaynaklar bölümünde

- Kaynaklar, başvuru sahibinin kendisinin belirleyeceği kaynak gösterimi yöntemiyle belli bir standartta yazılmalıdır.
- Araştırmacılar her bir kaynaktaki bilgilerin doğru ve tam olmasını sağlamakla sorumludurlar. Bütün referanslara makale içinde atıf yapılmalıdır, atıf yapılmayan referanslar çıkarılmalıdır.
- Bu bölümde gerekli düzenlemeleri yaptıktan sonra mutlaka **kaydet** butonuna tıklayınız, aksi takdirde düzenlediğiniz bilgiler kaybolabilir.

| 😑 Sağlık Bilimleri Araştırmaları Etik Kurulu Başkanlığı                  | 💄 Araștirmaci |
|--------------------------------------------------------------------------|---------------|
| 🕏 Araştırmada yararlanılan kaynaklar.                                    | ?             |
| B I U S x, x³ I, IIIIIIIIIIIIIIIIIIIIIIIIIIIIII                          |               |
| body p                                                                   | A             |
| Ana Sayfa 🛛 🔁 Kaydet 💿 Devami                                            |               |
| 🛓 Çalışmanız ile ilgili en az 3 adet (PDF) makale/Tez örneği yükleyiniz. | _             |
| # Dosya Adı                                                              | Dosya Yükle   |
| 1 Örnek makale 1                                                         | Din İzle      |
| 2 Örnek makale 2                                                         | Din izle      |
| 3 Örnek makale 3                                                         | Ön izle       |

#### 14. Araştırmada yararlanılan kaynaklar bölümünde; sayfanın altında yer alan

- Araştırma yapılan konuda daha önce yapılmış çalışmalara ait orijinal literatür örneklerinden tercihen başvuru formunda kullanılan referansların üç tanesi PDF olarak sayfanın altındaki ilgili bölüme yüklenmeli ve **Dosya adı** olarak *"örnek makale 1, örnek makale 2"* şeklinde yüklenmelidir.
- Eğer çalışma ile ilgili herhangi bir makale yayımlanmamışsa ve tez çalışmalarından örnek konulmasına ihtiyaç duyuluyorsa, tez çalışması eklenebilir; bu durumda 'Örnek Tez 1' olarak belirtilmelidir."
- Lütfen dikkat yüklemek isteyeceğiniz örnek makaleler veya tezler, 5 mb boyutunu aşmamalıdır. Aksi takdirde sisteme yüklenmeyecektir.

| 😑 Sağlık Bilimleri Araştırmaları Et                                                                                                    | jk Kurulu Baskanlığı                                            |                      | L Araştırmacı |
|----------------------------------------------------------------------------------------------------|-----------------------------------------------------------------|----------------------|---------------|
| 📚 Araştırmada yararlanılan kaynaklar.                                                                                                    | Dosya Yükle                                                     | ×                    | 0             |
| Kaynak     Kaynak     Kaya     Kaynak     Kaynak     Kaynak | Dosya Adı Örnek makale 1<br>Dosya Yükle Dosya Seç maka<br>Kapat | .pdf<br>Dosya Kaydet |               |

#### 15. İstenen dosyalar bölümünde;

Çalışmanızın içeriğine bağlı olarak yukarıda yüklenilen dosyaların dışında ve yukarıda bahsi geçen dosyalardan ilgili bilgilendirilmiş olur formu(aydınlatılmış onam formu), bilgilendirilmiş olur formu kontrol listesi, akademik kurul kararı, gizlilik taahhütnamesi, etik kurul düzeltme önerilerine cevap yazısı, araştırmacıların talebine yönelik dilekçe ve proforma gibi ek belgeler bu bölümde sisteme yüklenmelidir.

| 😑 Sağlık Bilimleri Araştırmaları Etik  | Kurulu Baskanlığ                  | n                                                                                                    |                   | 2 Araştırmacı |
|----------------------------------------|-----------------------------------|----------------------------------------------------------------------------------------------------|-------------------|---------------|
| 🖹 Araştırmada Yüklenmesi Gereken Dosya | Dosya Yükle                       |                                                                                                    | ×                 | 0             |
| # Dosya Adı                            | Dosya Adı<br>Dosya Yükle<br>Kapat | Lütfen Yüklenecek Dosyayı Seçiniz<br>Dosya Seç   Dosya seçilmedi                                                                                                    | ►<br>Dosya Kaydet | Dosya Yükle   |
| ≡ Sağlık Bilimleri Araştırmaları Eti   | k Kurulu Baskanlı                 | ŏι                                                                                                    |                   | Araştırmat    |
| Araştırmada Yüklenmesi Gereken Dosya   | Dosya Yükle                       |                                                                                                    | ×                 | 0             |
| # Dosya Adı                            | Dosya Adı<br>Dosya Yükle<br>Kapat | Lütfen Yüklenecek Dosyayi Seçiniz<br>Lütfen Yüklenecek Dosyayi Seçiniz<br>Akademik Kurul Kararı<br>Bilgilendirilmiş Olur Formu (Aydınlatılmış Onam<br>Genetik Bilgilendirilmiş Olur Formu<br>Cocuklar için Bilgilendirilmiş Olur Formu<br>Bilgilendirilmiş Olur Formu Kontrol Listesi<br>Gizlillik Taahhütnamesi<br>Araştırmacılann Başvurularıyla İlgili Talebine Yönetik Dilekçe<br>Ek Belgeller)<br>Etik Kurul Düzeltme Önerilerine Cevap Yazısı | ydet              | Docya Yükk    |

#### 16. Araştırmacıların Talebine Yönelik dilekçeyi teslim etmek isteyen araştırmacıların dikkatine;

Başvurunuza ait talep dilekçeniz sisteme yüklenirken sistem kaynaklı olarak daha önce yüklenilmiş olan tüm başvuru formlarının yeni başvuru yapıyormuş gibi tekrar yüklenmesi gerekmektedir. Sistemde düzeltmeye gidilinceye kadar bu şekilde yükleme yapılacaktır. Bir değişiklik olduğunda araştırmacılara duyurulacaktır.

|                                                                                                    | //20                                                                                                    | Önceki hali  |
|----------------------------------------------------------------------------------------------------|----------------------------------------------------------------------------------------------------|--------------|
| SİVAS CUMHURİYET ÜNİVERSİTESİ SA<br>ETİK KURULU B                                                                                                    | AĞLIK BİLİMLERİ ARAŞTIRMALARI<br>AŞKANLIĞINA                                                                                                    | Sonraki hali |
| Sorumlu araştırmacısı olduğum "amaçlı/Uzmanlık/Doktora/Yüksek lisans tez)<br>diğerlerini silmeniz gerekir) projesi/d.<br>onaylanmıştır. (bundan sonra etik kurui<br>verilmelidir)<br>Gereğini bilgilerinize arz ederiz. | " başlıklı ( akademik<br>(çalışmanızın türüne göre düzenlemeniz ve<br>tarih ve/ sayısı ile kurulunuzca<br>Idan istenilen taleplerin ifadesine yer<br> |              |
| Yardımcı Araştırmacılar<br>Unvanı-adı-soyadı                                                                                                    | Araştırma Yürütücüsünün<br>Unvanı-adı-soyadı                                                                                                    |              |

17. Taahhütler kısmında tüm maddeler "Evet" olarak işaretlenmelidir.

| Sağlık Bilimleri Araştırmaları Etik Kurulu Başkanlığı                                                                                                    | 🙎 Araştırma    |
|----------------------------------------------------------------------------------------------------|----------------|
| Taahhütler                                                                                                    | ?              |
| Taahhütler                                                                                                    |                |
| 1. HAYIR<br>Denekleri durumları ve araştırma hakkında açık ve ayrıntılı biçimde bilgilendirmeyi, araştırmaya katılmama ve diledikleri zaman araştırmadan çekilme hakkına sahip olduklarını bildirmeyi taahhüt<br>musunuz?   | ediyor         |
| 2. 📕 HAYIR<br>Deneklere araştırmanın olası komplikasyonlarına ve yan etkilerine karşı tedavi güvencesi vermeyi taahhüt ediyor musunuz?                                                                                      |                |
| 3. HAYIR<br>Araştırma boyunca Dünya Hekimler Birliği'nin denek hakları konusundaki Helsinki Bildirgesi'ne uygun davranmayı taahhüt ediyor musunuz?                                                                          |                |
| 4. 📄 HAYIR<br>Araştırma boyunca hasta haklarıyla ilgili mevzuata ve uluslararası bildirgelere uymayı taahhüt ediyor musunuz?                                                                                                |                |
| 5. HAYIR<br>Sorumlu ve yardımcı araştırmacı olarak katılanların yanı sıra, araştırmaya bilimsel veya teknik katkıda bulunanların tümünü araştırmanız ve onlardan bekledikleriniz konusunda bilgilendirmeyi taal<br>musunuz? | nhüt ediyor    |
| 6. 🔲 HAYIR<br>Deneklerin araştırmadan kaynaklanan veya araştırma çerçevesinde değerlendirilen inceleme ve tedavi giderlerini kendilerine, sosyal güvenlik kurumlarına ve fakültemize karşılatmamayı taahhüt e               | liyor musunuz? |
| 7. 🔲 HAYIR<br>Araştırma sırasında ortaya çıkan komplikasyonları ve beklenmedik gelişmeleri etik kurula bildirmeyi taahhüt ediyor musunuz?                                                                                   |                |
| 8. 🔲 HAYIR<br>Araştırmanız tamamlandığında elde ettiğiniz sonuçları etik kurula bildirmeyi taahhüt ediyor musunuz?                                                                                                    |                |
| 9. HAYIR<br>Arastırma sonuclarını hipotezinizi yanlışlasa da, destekleyicinizin beklentilerine uygun çıkmasa da en azından rapor halinde sunmayı taahhüt ediyor musunuz?                                                    |                |
| 10. 🔲 HAYIR<br>Araştırmanın her türlü maddi (destekleyicinin karşıladığının dışındaki giderler) ve hukuki sorumluluğunu üstlenmeyi taahhüt ediyor musunuz?                                                                  |                |
|                                                                                                    |                |
| Ang Saufa                                                                                                    |                |
|                                                                                                    |                |

**18.** Sözleşme listesi bölümünde, Helsinki bildirgesi ve İyi Klinik Uygulamalar Kılavuzu yer almaktadır. Başvuruya devam edebilmek için her iki sözleşmeyi de **onaylıyorum** butonuna tıklamanız yeterlidir.

| ≡ Sağl    | ık Biliı    | mleri Araştır       | maları Etik Kurulu Başkanlığı    | Araştırmacı      |
|-----------|-------------|---------------------|----------------------------------|------------------|
| 🛓 Sözle   | eşme Lis    | stesi               |                                  | 0                |
| Sayfada   | 10 🜩        | kayıt göster        |                                  | Ara:             |
|           | •           | Onay Durum 🚸        | Sözleşmenin Adı 🚸                |                  |
| i         |             | ×                   | Helsinki Bildirgesi              |                  |
| 2         |             | ×                   | iyi Klinik Uygulamaları Kılavuzu |                  |
| 2 kayıtta | n 1 - 2 ara | asındaki kayıtlar g | zösteriliyor                     | Önceki 1 Sonraki |
|           |             |                     | 🖍 Ana Sayfa 🔍 Devam              |                  |
|           |             |                     |                                  |                  |

| özleşme Başlık   | Helsinki Bildirgesi                                                                                                    |  |
|------------------|----------------------------------------------------------------------------------------------------|--|
| 🕞 Kaynak   🝙 🛛 🐰 |                                                                                                    |  |
| BIUS×2           | ×°   <i>I</i> <sub>x</sub> ) [= ≔   = =   → ∞   = = =   → ∞   = Ω = Ω =                                                                                                    |  |
| Biçem + Biçim    | - Yazı Türü - Bo A- D- X II                                                                                                    |  |
| Dünya Tıp B      | irliği (WMA) Helsinki Bildirgesi İnsan gönüllüler Üzerinde Yapılan Tıbbi Araştırmalarda Etik İlkeler Dünya Tıp Birliği                                                                                                    |  |
| Dünya Tıp B      | irliği (WMA) Helsinki Bildirgesi İnsan gönüllüler Üzerinde Yapılan Tıbbi Araştırmalarda Etik İlkeler Dünya Tıp Birliği                                                                                                    |  |
| Dünya Tıp B      | <b>irliği (WMA) Helsinki Bildirgesi İnsan gönüllüler Üzerinde Yapılan Tıbbi Araştırmalarda Etik İlkeler Dünya Tıp Birliği</b><br>1984 Haziran ayında Finlandiya'nın Helsinki kentinde WMA 18. Genel Kurulunda kabul edilmiş ve                                                                                                    |  |
| Dünya Tıp B      | <b>irliği (WMA) Helsinki Bildirgesi İnsan gönüllüler Üzerinde Yapılan Tıbbi Araştırmalarda Etik İlkeler Dünya Tıp Birliği</b><br>1984 Haziran ayında Finlandiya'nın Helsinki kentinde WMA 18. Genel Kurulunda kabul edilmiş ve<br>1975 Ekim ayında Japonya'nın Tokyo kentinde düzenlenen WMA 29. Genel Kurulunda,                                                                                                    |  |
| Dünya Tıp B      | <b>irliği (WMA) Helsinki Bildirgesi İnsan gönüllüler Üzerinde Yapılan Tıbbi Araştırmalarda Etik İlkeler Dünya Tıp Birliği</b><br>1984 Haziran ayında Finlandiya'nın Helsinki kentinde WMA 18. Genel Kurulunda kabul edilmiş ve<br>1975 Ekim ayında Japonya'nın Tokyo kentinde düzenlenen WMA 29. Genel Kurulunda,<br>1983 Ekim ayında İtalya'nın Venedik kentinde düzenlenen WMA 35. Genel Kurulunda,                                                                                                    |  |
| Dünya Tıp B      | <b>irliği (WMA) Helsinki Bildirgesi İnsan gönüllüler Üzerinde Yapılan Tıbbi Araştırmalarda Etik İlkeler Dünya Tıp Birliği</b><br>1984 Haziran ayında Finlandiya'nın Helsinki kentinde WMA 18. Genel Kurulunda kabul edilmiş ve<br>1975 Ekim ayında Japonya'nın Tokyo kentinde düzenlenen WMA 29. Genel Kurulunda,<br>1983 Ekim ayında İtalya'nın Venedik kentinde düzenlenen WMA 35. Genel Kurulunda,<br>1989 Eylül ayında Hong Kong'da düzenlenen WMA 41. Genel Kurulunda,                                                                |  |
| Dünya Tıp B      | irliği (WMA) Helsinki Bildirgesi İnsan gönüllüler Üzerinde Yapılan Tıbbi Araştırmalarda Etik İlkeler Dünya Tıp Birliği<br>1984 Haziran ayında Finlandiya'nın Helsinki kentinde WMA 18. Genel Kurulunda kabul edilmiş ve<br>1975 Ekim ayında Japonya'nın Tokyo kentinde düzenlenen WMA 29. Genel Kurulunda,<br>1983 Ekim ayında İtalya'nın Venedik kentinde düzenlenen WMA 35. Genel Kurulunda,<br>1989 Eylül ayında Hong Kong'da düzenlenen WMA 41. Genel Kurulunda,<br>1989 Eylül ayında Hong Kong'da düzenlenen WMA 41. Genel Kurulunda, |  |

Kapat

19. <u>ÇOK ÖNEMLİ:</u> Başvurunuzu yükledikten sonra son aşamaya geçmeden önce mutlaka önizleme butonuna basarak başvurunuzun sistemde içerik ve şekil açısından nasıl göründüğünü (yazım hataları, yazım karakteri, yazım farklılıkları ve olası diğer hatalar açısından) kontrol ediniz. Önizleme yaparak olası bu hatalarınızı başvurunuzu tamamlamadan önce görebilir ve başvuruyu tamamlamadan önce müdahale edebilirsiniz.

|                                                                                                    | <ul> <li>Midşurma</li> </ul> |                                                       |                |                    |                                |                           |                              |                                                           |                             |                             |                    |   | şkanlığı            | Etik Kurulu Baş          | ştı <mark>rmal</mark> arı | nleri Ara   | ğlık Bilim          | Sa      |
|----------------------------------------------------------------------------------------------------|------------------------------|-------------------------------------------------------|----------------|--------------------|--------------------------------|---------------------------|------------------------------|-----------------------------------------------------------|-----------------------------|-----------------------------|--------------------|---|---------------------|--------------------------|---------------------------|-------------|---------------------|---------|
| Dönemler       24 Nisan 2025 Toplantisi <ul> <li></li></ul>                                                                                                    | ?                            |                                                       |                |                    |                                |                           |                              |                                                           |                             |                             |                    |   |                     |                          |                           | rularım     | ımlı Başvuı         | 🛱 Та    |
| Başvuru         Tümü         Veri           Sayfada         10 \$\$ kayıt göster         Ara:         Image: Compare the second second                                                                                              |                              |                                                       |                | ~                  |                                |                           |                              |                                                           |                             |                             |                    |   | oplantisi           | 24 Nisan 2025 To         | Dönemler                  |             |                     |         |
| Sayfada 10 🕈 kayıt göster<br>* Başvuru Sonuc Başvuru Başvuru Başvuru Başvuru Başvuru Baştırmanın Araştırmanın Araştırmanı Araştırmanın Araştırmanı Araştırmanı Araştırmanı Araştırmanın Araştırmanı Araştırmanın Araştırmanı Araştı |                              |                                                       |                | ~                  |                                |                           |                              |                                                           |                             |                             |                    |   | Başvuru Durumu Tümü |                          |                           |             |                     |         |
| *         *         *         *         *         *         *         *         *         *         *         *         *         *         *         *         *         *         *         *         *         *         *         *         *         *         *         *         *         *         *         *         *         *         *         *         *         *         *         *         *         *         *         *         *         *         *         *         *         *         *         *         *         *         *         *         *         *         *         *         *         *         *         *         *         *         *         *         *         *         *         *         *         *         *         *         *         *         *         *         *         *         *         *         *         *         *         *         *         *         *         *         *         *         *         *         *         *         *         *         *         *         *         *         *         *         *                                                                                                            |                              |                                                       | Ara:           |                    |                                |                           |                              |                                                           |                             |                             |                    |   |                     |                          |                           | ayıt göster | a 10 💠 k            | Sayfa   |
| # Seç Mesaj Raporu Durumu İslemler 🗸 No Adı Soyadı Dönemi Bitiş Tarihi Başlığı Türü Merkez Tipi Araştırmanın Birimi Aralığı                                                                                                    | ~⊷<br>Düzenle                | Veri 🚸<br>Toplama<br>Aralığı                          | *×             | Araştırmanın Biri  | Araştırmanın<br>Merkez Tipi    | ≁<br>Araştırmanın<br>Türü | ≁<br>Araştırmanın<br>Başlığı | Başvuru 🚸<br>Başlama<br>Bitiş Tarihi                      | ∾<br>Başvuru<br>Dönemi      | ≪<br>Başvuran<br>Adı Soyadı | ∿<br>Başvuru<br>No | Ŷ | İslemler            | ≫<br>Başvuru<br>Durumu   | ≪<br>Sonuc<br>Raporu      | ≁<br>Mesaj  | ≁<br>Başvuru<br>Seç | ^:<br># |
| 1 🚱 Normalian Strammer Strammer Stramm   | Ľ                            | 27 Mart 2025 ,<br>Perşembe<br>30 Mart 2025 ,<br>Pazar | t Üniversitesi | Sivas Cumhuriyet l | Tek Merkez-<br>Multidisipliner | Doktora tez<br>çalışması  | Deneme                       | 26 Mart 2025 ,<br>Çarşamba<br>7 Nisan 2025 ,<br>Pazartesi | 24 Nisan 2025<br>Toplantısı | sı Göster                   | 0<br>Karar Dosya   | · | İşlemler            | Tamamlanmamış<br>Başvuru | È                         |             | QT .                | 1       |

20. Başvuru kontrol bölümü başvurunuzun son aşamasını içermektedir. Bu bölümde araştırmada yer alan tüm araştırmacıların isimleri görüntülenecektir. Başvuruyu yükleyen araştırmacı, başvurusunu tamamlayabilmek için ekranda görülen her bir araştırmacının isminin sağında yer alan 'Mail Onayı Gönder' butonuna tıklayarak araştırmacılara sistem üzerinden otomatik bir mail göndermelidir. Araştırmada yer alan tüm araştırmacılar, maillerine gelen linke tıkladıktan sonra e-devlet üzerinden açılacak olan onay sayfasında başvuru yaptıkları çalışmayı onaylamak zorundadır. Her bir araştırmacı bu işlemi yapmakla yükümlüdür.

| ≡ Sağlık Bilimle    | eri Araştırmalaı    | rı Etik Kurulu Başkanlığ      | ġ.                                    |             |                     |                               |              |                               |               |      | Araștirmaci |
|---------------------|---------------------|-------------------------------|---------------------------------------|-------------|---------------------|-------------------------------|--------------|-------------------------------|---------------|------|-------------|
| 🛞 Katılımcı Onay İş | slemleri            |                               |                                       |             |                     |                               |              |                               |               |      | ?           |
| Sayfada 10 🜩 kay    | it göster           |                               |                                       |             |                     |                               |              |                               |               | Ara: |             |
| †√<br>Görev Ünvanı  | Adı Soyadı          | 🔨 Çalıştığı Kurum             | çalıştığı Birim                       | ∾<br>Ünvanı | ₩<br>Uzmanlık Alanı | •∿<br>Email                   | Cep Telefonu | Araştırmacı Onayına<br>Gönder | ٩٠            |      |             |
| Sorumlu Araştırmacı | Birinci Araştırmacı | Sivas Cumhuriyet Üniversitesi | Tıp Fakültesi, Acil Tıp Anabilim Dalı | Prof. Dr.   | Acil Tıp            | sagbilarasetikkurul@gmail.com |              | 🛞 Mail Onayı Gönder           | $\rightarrow$ | 3    |             |
|                     |                     |                               |                                       |             |                     |                               |              | Û                             |               |      |             |

Onaylıyorum

**21.** Başvuruyu yükleyen kişi, **'Mail Onayı Gönder'** butonuna bastıktan sonra, görseldeki gibi uyarı mesajı ekrana gelene kadar birkaç saniye beklemelidir.

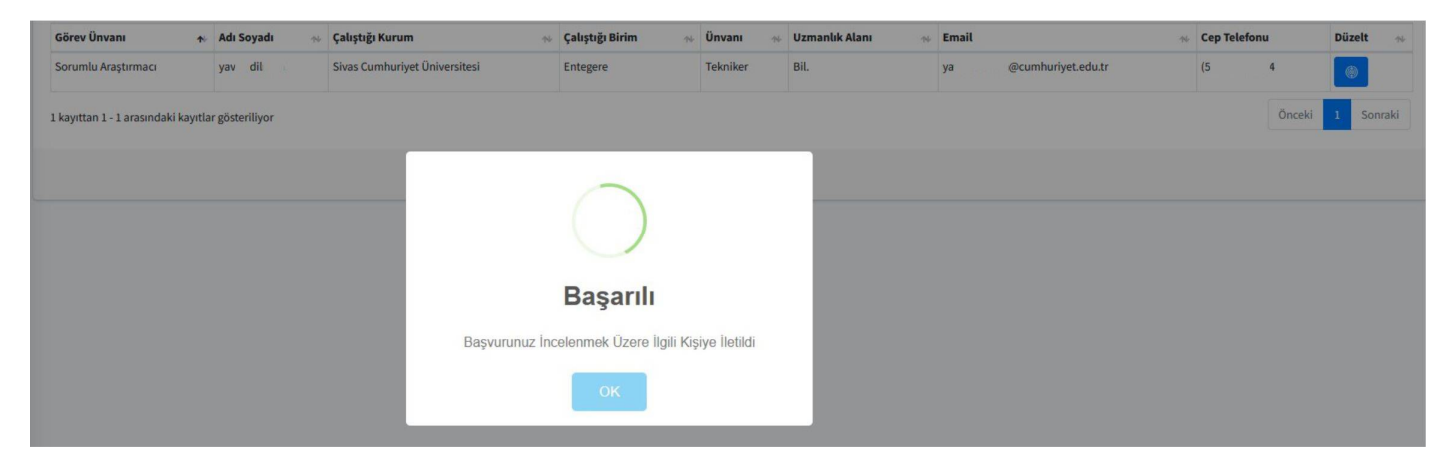

22. Mail onayı, mailinize geldikten sonra görseldeki gibi görünecektir. Mailinizdeki linke tıkladıktan sonra e-devlet kullanıcı adı ve şifreniz ile giriş yapmanız ve aşağıdaki görseldeki gibi dilerseniz başvurunuzun ön incelemesini yapabilirsiniz onaylamak için ise sayfanın altında yer alan onayla kutucuğunu işaretledikten sonra kaydet butonuna tıklamalısınız. Tıklamadan önce yüklenilen dosyaları son kez kontrol etme, yüklenilen dosyaları son kez görme fırsatı olan bu bölümü tekrar gözden geçirdikten sonra onay vermeniz önerilir.

#### Sivas Cumhuriyet Üniversitesi Sağlık Bilimleri Araştırmaları Etik Kurulu Araştırma Onayı İşlemi

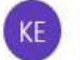

KURUMSAL E-POSTA <gokaek@cumhuriyet.edu.tr> 09:00

Kime: YAVI

#### Sivas Cumhuriyet Üniversitesi Sağlık Bilimleri Araştırmaları Etik Kurulu Araştırma Merkezi

Araştırmayı Görmek ve Onaylamak İçin Tıklayınız

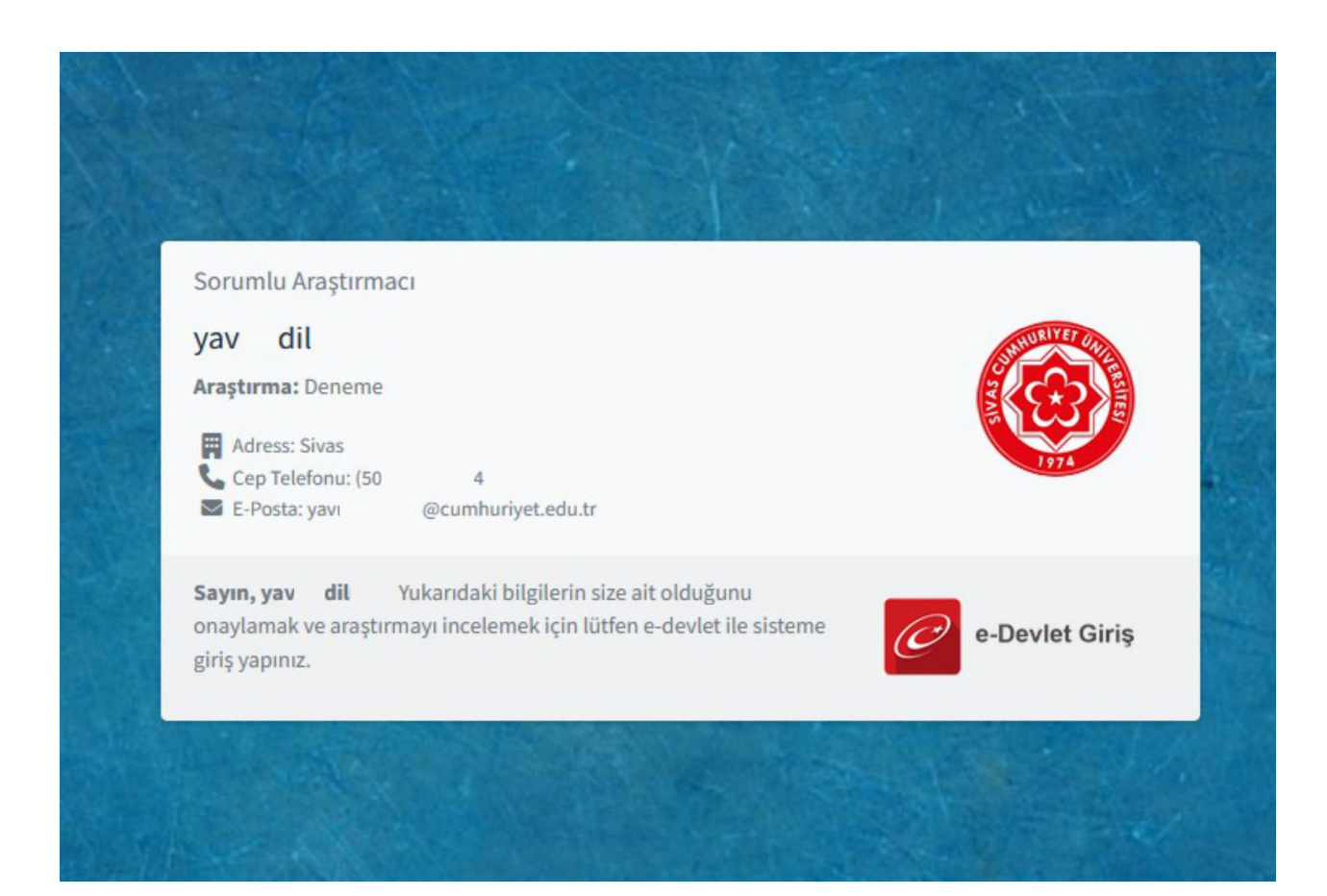

| Siriş Yapılacak Uygulama | https://edevlet.cumh<br>Sivas Cumhuriyet Ün | nuriyet.edu.tr/redirect.p<br>iiversitesi - Portal | hp                                 | Sivas cumhuriy<br>Ü n i v e r s i t e s |
|--------------------------|---------------------------------------------|---------------------------------------------------|------------------------------------|-----------------------------------------|
| e-Devlet Şifresi         | 📴 Mobil İmza                                | 🚜 e-imza                                          | 🖼 T.C. Kimlik Kartı                | 🚍 İnternet Bankacılığı                  |
| * e-Devlet Şifresi       | ••••••                                      | ••                                                | 🖾 Sanal Klavye 🔒 Şifre             | emi Unuttum                             |
| * e-Devlet Şifresi       | t a Dardet III eife                         | ••                                                | Sanal Klavye 🔒 Şifre               | emi Unuttum                             |
|                          | yapabilirsiniz.                             |                                                   | na oog alonginiz oop onelonanizzar | i yennen e igierni                      |

| aşvuran Bilgileri                                                                                            | ~     |
|----------------------------------------------------------------------------------------------------|-------|
| aşvuru Bilgileri                                                                                             | ~     |
| raştırmacı Bilgileri                                                                                         | ~     |
| alışma kapsamında, yurt içi veya yurt dışındaki başka bir kuruma biyolojik materyal gönderilmesi planlanıyor | mu? ~ |
| raştırmanın Niteliği                                                                                         | ~     |
| raştırmanın amacı, önemi, bilimsel dayanağı                                                                  | ~     |
| raştırmanın protokolü, materyal ve yöntemler                                                                 | ~     |
| raştırmanın muhtemel destekleyicisi ve bütçesi                                                               | ~     |
| ırarlanılan kaynaklar açıklama                                                                               | ~     |
| sahhütler                                                                                                    | ~     |
| iklenen Dosyalar                                                                                             | ~     |
| naylanan Sözleşmeler                                                                                         | ~     |
| Igilendirme Metni                                                                                            | ~     |
| sşvuru Durumu                                                                                                | ~     |
| urul Bilgilendirme                                                                                           | ~     |
| stilimci Onay İşlemleri                                                                                      | ~     |
| atılımcı Onayı ile ilgili bir metin yazılacak<br>  Onayla<br>ınay Tarihi: Onaysız                            |       |

23. Araştırmada yer alan tüm araştırmacılar başvuruyu onayladıktan sonra, başvurunuz başarılı bir şekilde tamamlanmış olacak ve görselde 1 numara ile gösterilen bölümde 'Başvurunuz kabul için beklemede' mesajı ekranda görünecektir. Artık başvurunuzda herhangi bir değişiklik yapamayacak ve başvurunuz etik kurul sekretaryasının sistemine düşecektir.

| =                                                 |                         |            |            |                       |                         |                                                   |                        |                             |                            |                       |                                                  | L Araştırmad |
|---------------------------------------------------|-------------------------|------------|------------|-----------------------|-------------------------|---------------------------------------------------|------------------------|-----------------------------|----------------------------|-----------------------|--------------------------------------------------|--------------|
| 🎝 Tanımlı Başvurulanım                            |                         |            |            |                       |                         |                                                   |                        |                             |                            |                       |                                                  | 3            |
| Döremler<br>Başturu Durumu                        | 22 Mart 2023 To<br>Tümü | oplantsi   |            |                       |                         |                                                   |                        |                             |                            | •]                    |                                                  |              |
| Sayfada 20 g kayat göster                         |                         |            |            |                       |                         |                                                   |                        |                             |                            |                       | Artz                                             |              |
| # 🔸 Nesaj 🖮 Seç 🐃 Başvuru Durumu                  | ~ Incele                | - Yazdir - | Başvuru No | - Başvuran Adı Soyadı | 🖮 Başvuru Dönemi        | 🕤 Başvuru Başlama Bitiş Tarihi                    | - Araştırmanın Başlığı | 👳 Araştırmanın Türü         | 🕤 Araştırmanın Merkez Tipi | - Araştırmanın Birimi | — Veri Toplama Arabiji                           | - Düzenle -  |
| 1 🔯 🕝 Bapvurunuz Kabul için Beklemede             | 1 Q                     |            | 0          | YAV DE.               | 22 Mart 2023 Toplantisi | 2 Mart 2023 , Persembe<br>26 Mart 2023 , Persembe | Deneme                 | Yüksek lisans tez çalışması | Tek Merkez                 | ddd                   | 2 Mart 2023 , Persembe<br>2 Mart 2023 , Persembe | Ľ            |
| 1 kayıttan 1 - 1 arasındaki kayıtlar gösteriliyor |                         |            |            |                       |                         |                                                   |                        |                             |                            |                       | Oncel                                            | i 1 Serreki  |
|                                                   |                         |            |            |                       |                         | Let Yeni Bagvuru                                  |                        |                             |                            |                       |                                                  |              |

#### 24. Etik Kurul Düzeltme Önerilerine Cevap Yazısı yazısı hakkında

Eğer kuruldan düzeltme önerileri verilirse, **bu öneriler sistem üzerinden ve e-posta ile tarafınıza gönderilecektir.** Düzeltme almanız durumunda, aşağıdaki görselde üç numara ile gösterilen bölümden takip edebilirsiniz. Yapılacak olan değişiklikler yukarıdaki görselde anlatılan rehber bilgiler doğrultusunda sisteme yüklenmelidir.

|   |                     | Başvuru     | u Durumu        | Tümü                     |          |   |                     |                                |                                                       |                              |                                 |                                  | *                       |                                                                      |        |
|---|---------------------|-------------|-----------------|--------------------------|----------|---|---------------------|--------------------------------|-------------------------------------------------------|------------------------------|---------------------------------|----------------------------------|-------------------------|----------------------------------------------------------------------|--------|
| 2 | da so 🛊             | kayıt göst  | er              |                          |          |   |                     |                                |                                                       |                              |                                 |                                  |                         | Ara:                                                                 |        |
|   | ™<br>Başvuru<br>Seç | **<br>Mesaj | Sonuc<br>Raporu | in Başvuru<br>Durumu     | İslemler | + | **<br>Başvuru<br>No | <br>**<br>Başvuru<br>Dönemi    | Başvuru H<br>Başlama<br>Bitiş<br>Tarihi               | ⇒<br>Araştırmanın<br>Başlığı | HAraştırmanın<br>Türü           | -<br>Araştırmanın<br>Merkez Tipi | HAraştırmanın<br>Birimi |                                                                      |        |
|   | e<br>1              | 3           | 8               | Tamamlanmamış<br>Başvuru | lşlemler | • | 0                   | 17 Mayıs<br>2023<br>Toplantısı | 9 Mayıs<br>2023 , Səli<br>21 Mayıs<br>2023 ,<br>Pazar | Deneme                       | Akademîk<br>amaçlı<br>araştırma | Tek Merkez                       | Deneme                  | 10 Haziran<br>2023 ,<br>Cumartesi<br>30 Eylül<br>2023 ,<br>Cumartesi | 2<br>2 |

25. Etik Kurul Düzeltme Önerilerine Cevap Yazısı: Başvurunuza kurul tarafından düzeltme önerisi yazılmışsa, aşağıda görselde yer alan düzeltme cevap yazısı örneğini <u>https://tip.cumhuriyet.edu.tr/6410-saglik-bilimleri-arastirmalari-etik-kurulu</u> internet sitesinden indirmeniz gerekmektedir. Düzeltmelerinizi ilgili formlarda yaptıktan sonra aşağıda örneği verilen dilekçe formunda da gösterildiği gibi yapılan değişikliklerin neler olduğu etik kurulun her bir düzeltme önerisi için ayrı ayrı belirtilerek yazılması gerekmektedir.

#### T.C. SİVAS CUMHURİYET ÜNİVERSİTESİ SAĞLIK BİLİMLERİ ARAŞTIRMALARI ETİK KURULU BAŞKANLIĞINA

Tarih:.../..../....

Yürütücüsü olduğum "....." konulu çalışmamız ile ilgili düzeltmeler aşağıda verilmiştir. Bilginize arz ederim.

Araştırma Yürütücüsünün

Adı-Soyadı

..... Bölüm/ Anabilim Dalı

(Parantez içi bilgi notlarına göre düzenlemeleri yaptıktan sonra lütfen bilgi notlarının tamamını siliniz.)

26. Düzeltme yaptığınız bölümlerde (Araştırmanın amacı, önemi, bilimsel dayanağı, Araştırmanın protokolü, materyal ve yöntemler, vb.) veya formlarda (bilgilendirilmiş onam formu, bilgilendirilmiş onam kontrol formu, vb.) düzelttiğiniz kısımları mutlaka koyu punto ile belirtmelisiniz. Ayrıca, değişiklik yaptığınız formlarla birlikte, Etik Kurul Düzeltme Önerilerine Cevap Yazısı'nı sizden istenildiği şekilde doldurarak, aşağıdaki görselde yer alan 'İstenen (yüklenen) dosyalar' başlığı altında Etik Kurul Düzeltme Önerilerine Cevap Yazısı başlığı altında yüklemelisiniz.

| Bilimleri Araştırmaları Etik Ku  | ırulu Baskanlı |                                                                                                    |                     | 2 Araştırmacı |
|----------------------------------|----------------|----------------------------------------------------------------------------------------------------|---------------------|---------------|
| nada Yüklenmesi Gereken Dosya DO | osya Yükle     |                                                                                                    | ×                   | 0             |
|                                  | Dosya Adı      | Lütfen Yüklenecek Dosyayı Seçiniz                                                                                                    | ~                   | Dosva Viikle  |
| ya Adı                           | Dosya Yükle    | Lütfen Yüklenecek Dosyayı Seçiniz                                                                                                    |                     |               |
|                                  | Kapat          | Akademik Kurul Karan<br>Bilgilendirilmiş Olur Formu<br>Çocuklar İçin Bilgilendirilmiş Olur Formu<br>Bilgilendirilmiş Olur Formu Kontrol Listesi<br>Gizlilli Taahhütnamesi<br>Araştırmacıların Başvurularıyla İlgili Talebine Yönelik Dilekçe<br>Ek Belgeler)<br>Etik Kurul Düzeltme Önerilerine Cevap Yazısı | e <mark>ydet</mark> |               |

27. LÜTFEN DİKKAT: Eğer sizden yeni bir başvuru yapmanız istenmemişse, sadece düzeltme önerileriniz var ise başvuru yaptığınız dönem(toplantı tarihi) hangi dönemde yer alıyorsa o toplantı içerisindeki başvurunuz üzerinden düzeltmeleri yapmanız gerekmektedir. Yeni bir başvuru yapmanıza gerek yoktur. Düzeltme önerilerini

tamamladıktan sonra yine ilk başvuru sırasında yaptığınız işlemleri tekrar yapmanız gerekmektedir. Yapmadığınız takdirde başvurunuzu sistemde düzenlemiş olsanız bile başvurunuzu onaylamadığınız için etik kurul tarafından görüntülenemeyecektir. Düzeltmelerden sonra yapmanız gereken işlemler aşağıda tekrar belirtilmiştir.

28. Sizden istenen düzenlemeleri tamamladıktan sonra başvuru kontrol bölümünde, araştırmada yer alan tüm araştırmacıların isimleri görüntülenecektir. Başvuruyu yükleyen araştırmacı başvurusunu tamamlayabilmek için ekranda ki gibi her bir araştırmacının isminin sağında yer alan Mail Onayı Gönder butonuna tıklayarak araştırmacılara sistem üzerinden otomatik mail göndermelidir ve araştırmada yer alan tüm araştırmacılar maillerine gelen linki onaylamak zorundadırlar.

| ≡ Sağlık Bilimle    | eri Araştırmala     | rı Etik Kurulu Başkanlığ      | ġı                                    |             |                     |                               |              |                               |         |      | Araştırmacı |
|---------------------|---------------------|-------------------------------|---------------------------------------|-------------|---------------------|-------------------------------|--------------|-------------------------------|---------|------|-------------|
| 🛞 Katılımcı Onay İş | şlemleri            |                               |                                       |             |                     |                               |              |                               |         |      | ?           |
| Sayfada 10 🜩 kay    | nt göster           |                               |                                       |             |                     |                               |              |                               |         | Ara: |             |
| †≁<br>Görev Ünvanı  | Adı Soyadı          | 🔨 Çalıştığı Kurum             | 🐢<br>Çalıştığı Birim                  | ∾<br>Ünvanı | ↔<br>Uzmanlık Alanı | **<br>Email                   | Cep Telefonu | Araştırmacı Onayına<br>Gönder | ₩.      |      |             |
| Sorumlu Araştırmacı | Birinci Araştırmacı | Sivas Cumhuriyet Üniversitesi | Tıp Fakültesi, Acil Tıp Anabilim Dalı | Prof. Dr.   | Acil Tıp            | sagbilarasetikkurul@gmail.com | (            | 🛞 Mail Onayı Gönder           | $\succ$ |      |             |
|                     |                     |                               |                                       |             |                     |                               |              | Û                             |         |      |             |

**29. Mail onayı,** mailinize geldikten sonra görseldeki gibi görünecektir. Mailinizdeki linke tıkladıktan sonra e-devlet kullanıcı adı ve şifreniz ile giriş yapmanız ve aşağıdaki görseldeki gibi dilerseniz başvurunuzun ön incelemesini yapabilirsiniz onaylamak için ise sayfanın altında yer alan onayla kutucuğunu işaretledikten sonra kaydet butonuna tıklamalısınız.

#### Sivas Cumhuriyet Üniversitesi Sağlık Bilimleri Araştırmaları Etik Kurulu Araştırma Onayı İşlemi

| K | E) |
|---|----|
| - | -  |

KURUMSAL E-POSTA <gokaek@cumhuriyet.edu.tr> 09:00

Kime: YAVI

### Sivas Cumhuriyet Üniversitesi Sağlık Bilimleri Araştırmaları Etik Kurulu Araştırma Merkezi

Araştırmayı Görmek ve Onaylamak İçin Tıklayınız

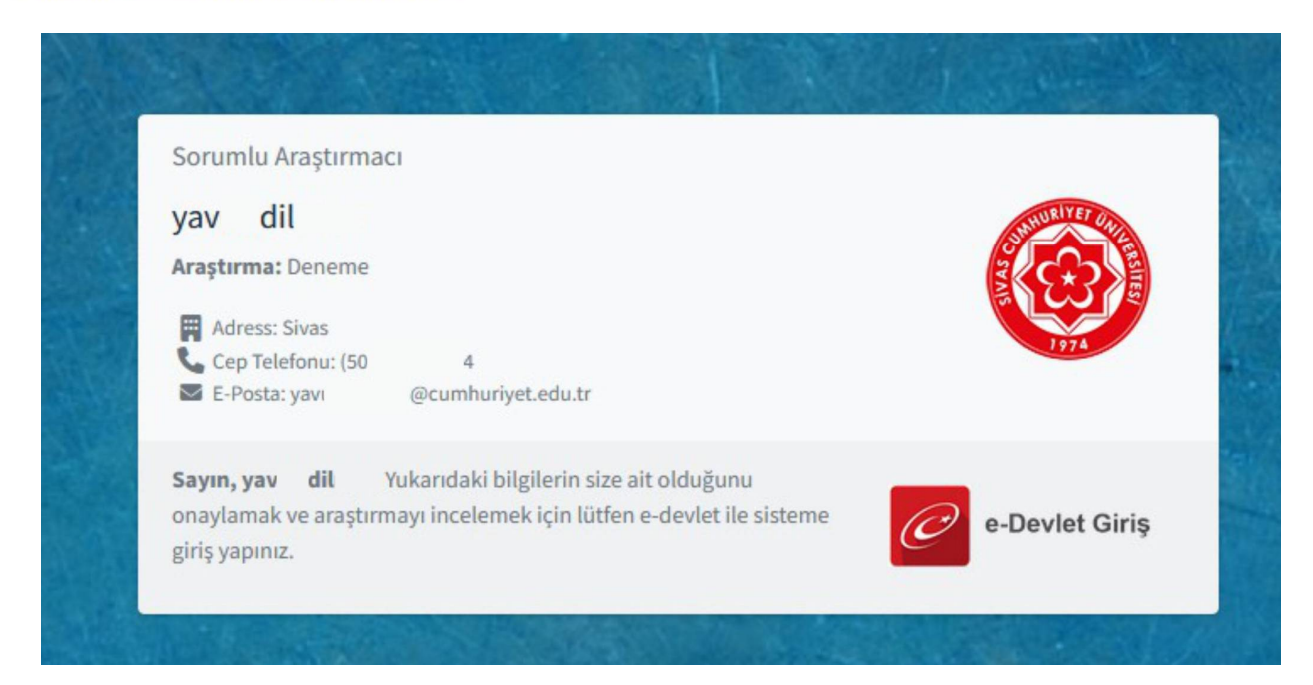

| Giriş Yapılacak Adres<br>Giriş Yapılacak Uygulama | https://edevlet.cum<br>Sivas Cumhuriyet Ür | uuriyet.edu.tr/redirect.p<br>iiversitesi - Portal | hp                                                             | SIVAS CUMHURIN<br>ÜNIVERSITE             |
|---------------------------------------------------|--------------------------------------------|---------------------------------------------------|----------------------------------------------------------------|------------------------------------------|
| e-Devlet Şifresi                                  | 📴 Mobil İmza                               | 🚜 e-İmza                                          | art T.C. Kimlik Kartı                                          | 🚍 İnternet Bankacılığı                   |
| t o Davlat Cifraci                                | <u><u></u></u>                             |                                                   |                                                                |                                          |
| * e-Devlet Şifresi                                | * e-Devlet 🕰 şifr                          | ••<br>enizi unutmanız durumur                     | 📾 Sanal Klavye 🔒 Şifra<br>da doğruladığınız cep telefonunuzdar | e <b>mi Unuttum</b><br>n yenileme işlemi |
|                                                   | yapabilirsiniz.                            |                                                   |                                                                | , ,                                      |
|                                                   |                                            | < İptal Et                                        | Giriş Yap >                                                    |                                          |

| Başvuran Bilgileri                                                                                                | ~      |
|----------------------------------------------------------------------------------------------------|--------|
| Başvuru Bilgileri                                                                                                 | $\sim$ |
| Araştırmacı Bilgileri                                                                                             | ~      |
| Çalışma kapsamında, yurt içi veya yurt dışındaki başka bir kuruma biyolojik materyal gönderilmesi planlanıyor mu? | $\sim$ |
| Araştırmanın Niteliği                                                                                             | ~      |
| Araştırmanın amacı, önemi, bilimsel dayanağı                                                                      | ×      |
| Araştırmanın protokolü, materyal ve yöntemler                                                                     | ×      |
| Araştırmanın muhtemel destekleyicisi ve bütçesi                                                                   | ~      |
| Yararlanılan kaynaklar açıklama                                                                                   | ~      |
| Taahhütler                                                                                                    | $\sim$ |
| Yüklenen Dosyalar                                                                                                 | ×      |
| Onaylanan Sözleşmeler                                                                                             | $\sim$ |
| Bilgilendirme Metni                                                                                               | ~      |
| Başvuru Durumu                                                                                                    | ~      |
| Kurul Bilgilendirme                                                                                               | ~      |
| Katılımcı Onay İşlemleri                                                                                          | ~      |
| Katılımcı Onayı ile ilgili bir metin yazılacak<br>Onayla<br>Onay Tarihi: Onaysız<br>Kayıdet                       |        |

**30.** Araştırmada yer alan araştırmacıların tamamı başvuruyu onayladıktan sonra başvurunuz başarılı bir şekilde tamamlanmış olacak ve görselde 1 numara ile gösterilen bölümde Başvurunuz kabul için beklemede mesajı ekranda görüntülenecektir. Artık başvurunuzda herhangi bir değişiklik yapamayacak ve başvurunuz etik kurul sekretaryasının sistemine düşecektir.

| E                                             |                            |                      |             |              |                       |                         |                                                   |                        |                             |                            |                       |                                                  | Araştıma     |
|-----------------------------------------------|----------------------------|----------------------|-------------|--------------|-----------------------|-------------------------|---------------------------------------------------|------------------------|-----------------------------|----------------------------|-----------------------|--------------------------------------------------|--------------|
| 🕱 Tanımlı Başvurularım                        |                            |                      |             |              |                       |                         |                                                   |                        |                             |                            |                       |                                                  | 3            |
|                                               | Dönemler<br>Bassura Darama | 22 Mart 202<br>Türrü | 1 Toplantsu |              |                       |                         |                                                   |                        |                             |                            | 2                     |                                                  |              |
| Seyteda 🔐 a keyt göster                       |                            |                      |             |              |                       |                         |                                                   |                        |                             |                            |                       | Arg                                              |              |
| # + Mesaj = Seç = Başvuru                     | Durumu                     | - Incele             | - Yazdir    | - Başvuru No | - Başvuran Adı Soyadı | - Başvuru Dönemi        | 🕤 Başvuru Başlama Bitiş Tarihi                    | - Araştırmanın Başlığı | - Araştırmanın Türü         | 🕤 Araştırmanın Merkez Tipi | - Araştırmanın Birimi | 👾 🛛 Veri Toplama Aralığı                         | ~ Düzenle ~  |
| 1 🔽 🔘 Варилол                                 | ut Kabul için Beklemede    | 1 Q                  |             | 0            | YAV DIL               | 22 Mart 2023 Toplantisi | 2 Mart 2023 , Persembe<br>16 Mart 2023 , Persembe | Deneme                 | Yüksek lisans tez çalışması | Tek Merkez                 | ddd                   | 2 Mart 2023 , Perpembe<br>2 Mart 2023 , Perpembe | Ľ            |
| 1 kayıttan 1 - 1 arasındaki kayıtlar gösteril | rör                        |                      |             |              |                       |                         |                                                   |                        |                             |                            |                       | Once                                             | ki 1 Sonraki |
|                                               |                            |                      |             |              |                       |                         | 2 Veri Bapaini                                    |                        |                             |                            |                       |                                                  |              |

**31.** Başvurusu etik kurul tarafından onaylanan araştırmacılar etik kurul kararlarını sistem üzerinden görebilir ve etik kurul kararlarını indirebilirler.

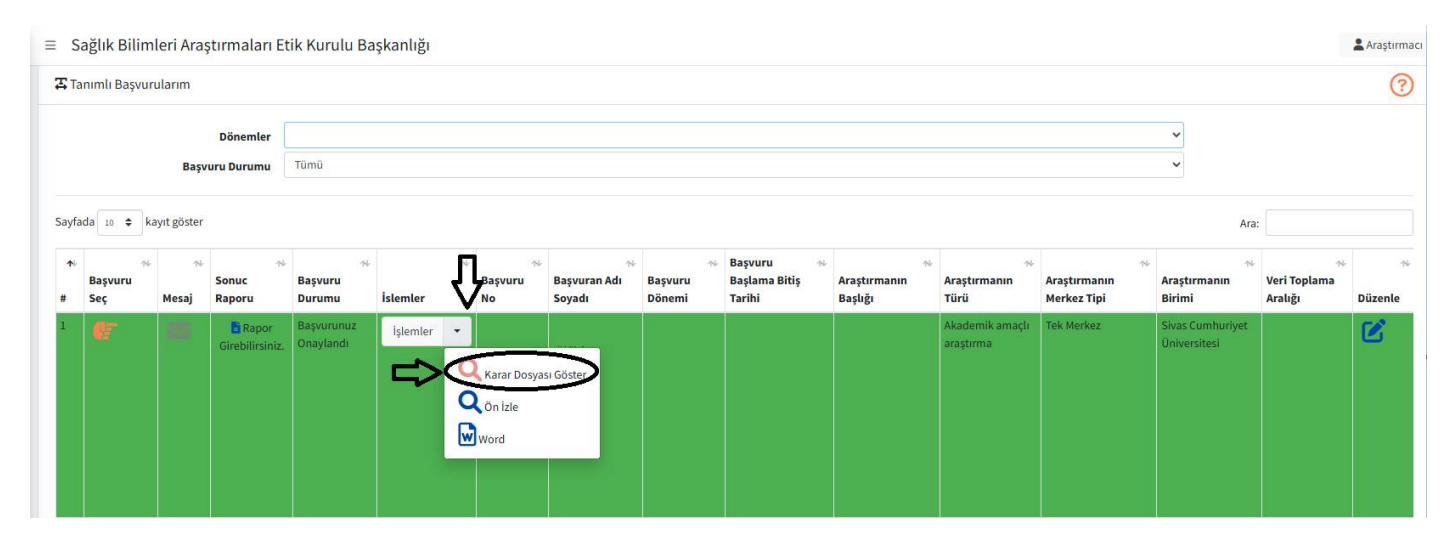

**32. Sonuç Raporu** Yönergemizin 23. Madde'sine göre araştırma yürütücüsü, çalışmanın tamamlanmasından itibaren 60 iş günü içinde araştırmanın tamamlandığını ve araştırma sonuçlarının özetini etik kurula bildirmesi gerekmektedir. Sonuç raporunu yükleyebilmek için aşağıdaki görseldeki gibi **Sonuç raporu** butonu aktif görünecektir. Bu butonu tıklayarak başvuru sonuç raporunuzu yükleyebilirsiniz.

| Sa         | ağlık Biliml        | eri Araş    | tırmaları E          | tik Kurulu B            | aşkanlığı     |      |                             |                        |                                      |                              |                              |                                  |                                  |                              | 2 Araştırma   |
|------------|---------------------|-------------|----------------------|-------------------------|---------------|------|-----------------------------|------------------------|--------------------------------------|------------------------------|------------------------------|----------------------------------|----------------------------------|------------------------------|---------------|
| 👍 Ta       | nımlı Başvuri       | ularım      |                      |                         |               |      |                             |                        |                                      |                              |                              |                                  |                                  |                              | ?             |
|            |                     |             | Dönemler             |                         |               |      |                             |                        |                                      |                              |                              |                                  | ~                                |                              |               |
|            |                     | Başv        | uru Durumu           | Tümü                    |               |      |                             |                        |                                      |                              |                              |                                  | ~                                |                              |               |
| Sayfa      | da 10 🗢 ka          | yıt göster  |                      |                         |               |      |                             |                        |                                      |                              |                              |                                  | Ara:                             |                              |               |
| <b>↑</b> ↓ | ≁<br>Başvuru<br>Seç | ∿•<br>Mesaj | ↔<br>Sonuc<br>Raporu | ≫<br>Başvuru<br>Durumu  | †<br>İslemler | No ∾ | ∾<br>Başvuran Adı<br>Soyadı | &<br>Başvuru<br>Dönemi | Başvuru 🔸<br>Başlama Bitiş<br>Tarihi | ≁<br>Araştırmanın<br>Başlığı | ∿<br>Araştırmanın<br>Türü    | ↔<br>Araştırmanın<br>Merkez Tipi | ∾<br>Araştırmanın<br>Birimi      | ∾<br>Veri Toplama<br>Aralığı | †↓<br>Düzenle |
| 1          | C.                  |             | Raporu               | Başvurunuz<br>Onaylandı | İşlemler 💌    |      |                             |                        |                                      |                              | Akademik amaçlı<br>araştırma | Tek Merkez                       | Sivas Cumhuriyet<br>Üniversitesi |                              | Ľ             |
|            |                     |             |                      |                         |               |      |                             |                        |                                      |                              |                              |                                  |                                  |                              |               |

| 😑 Sağlık Bilimleri Araştırmaları Etik Kurulu Başkanlığı                            |         | 🙎 Araştırı |
|------------------------------------------------------------------------------------|---------|------------|
| 客 Raporlarim                                                                       |         | 0          |
| Sayfada 10 🜩 kayıt göster                                                          |         |            |
| # 😽 Rapor Durumu 🚸 Başvuran Adı Soyadı 🚸 Rapor Başlık 🚸 Rapor Türü 🚸 Rapor İçeriği | Dosya 🚸 | Düzelt 🛉   |
| Tabloda herhangi bir veri mevcut değil                                             |         |            |
| Kayıtyok                                                                           | Önceki  | i Sonraki  |
| Late Sonuç Raporu                                                                  |         |            |

## Sonuç Rapor

| Başvurularım   |                           | ~      |
|----------------|---------------------------|--------|
| Rapor Başlığı  |                           |        |
| Rapor Türü     | Rapor Türünü Seçiniz      | ~      |
| Rapor İçeriği  |                           |        |
|                |                           | 1      |
| Dosya Yükle    | Dosya Seç Dosya seçilmedi |        |
| Yüklenen Dosya |                           |        |
| Kapat          | Sil                       | Kaydet |

×